1. <u>https://portal.tyf.org.tr/</u> adresine gidiniz ve aşağıdaki parolamı unuttum linkine tıklayınız.

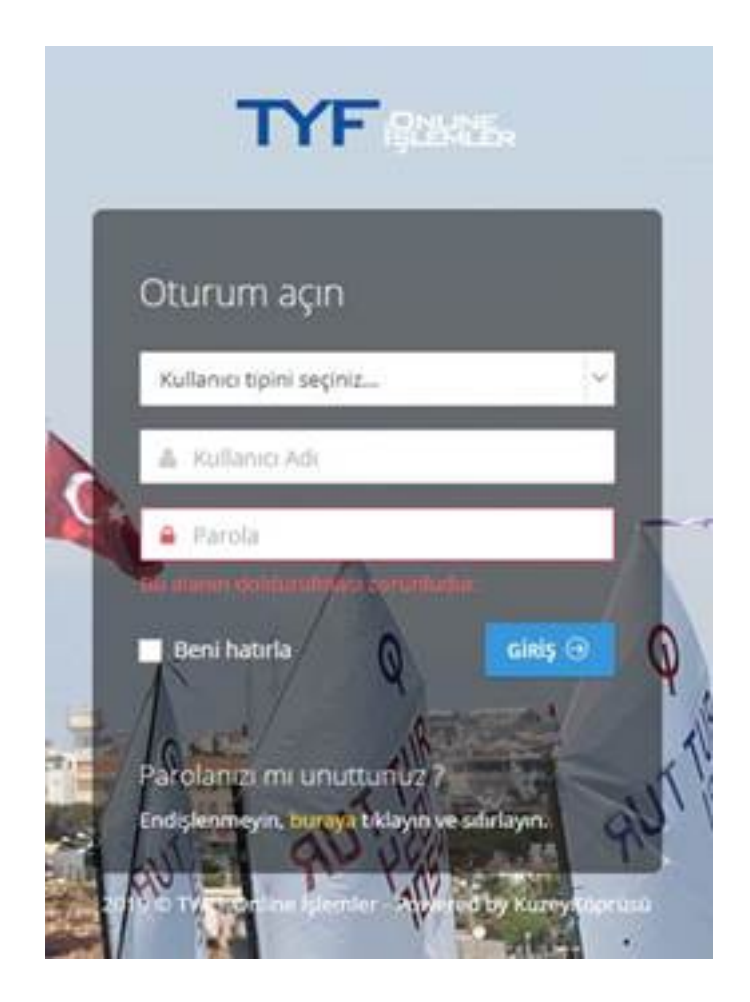

2. TYF kayıtlarında yer alan e-posta adresinizi yazınız.

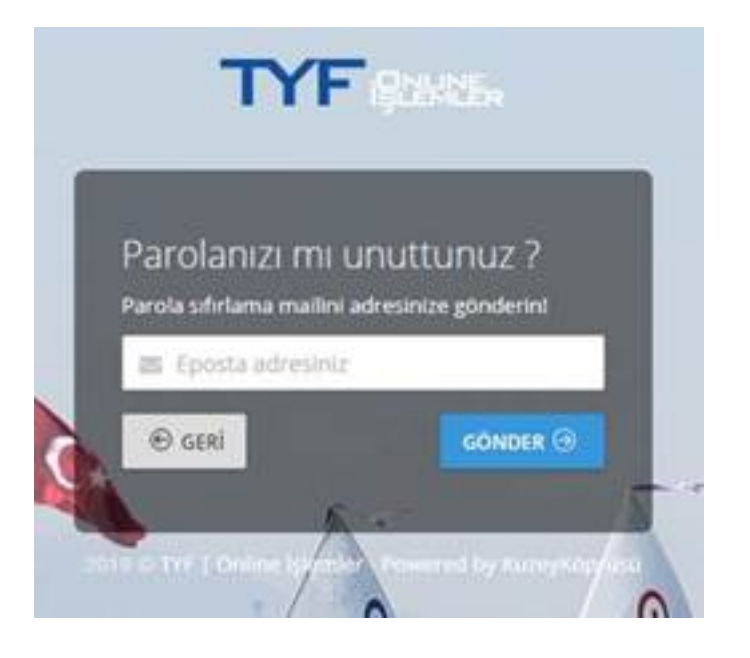

- 3. 'Gönder' butonuna basarak e-posta adresinize gönderilen yönergeleri takip ediniz. İşlemleriniz sonunda kulüp giriş parolanızı kayıtlı e-posta adresine gönderilecektir.
- 4. Yeni aldığınız parolanız ile <u>https://portal.tyf.org.tr/</u> adresinden artık giriş yapabilirsiniz. Giriş ekranında kullanıcı tipini "KULÜP" olarak seçmeniz gerekmektedir.

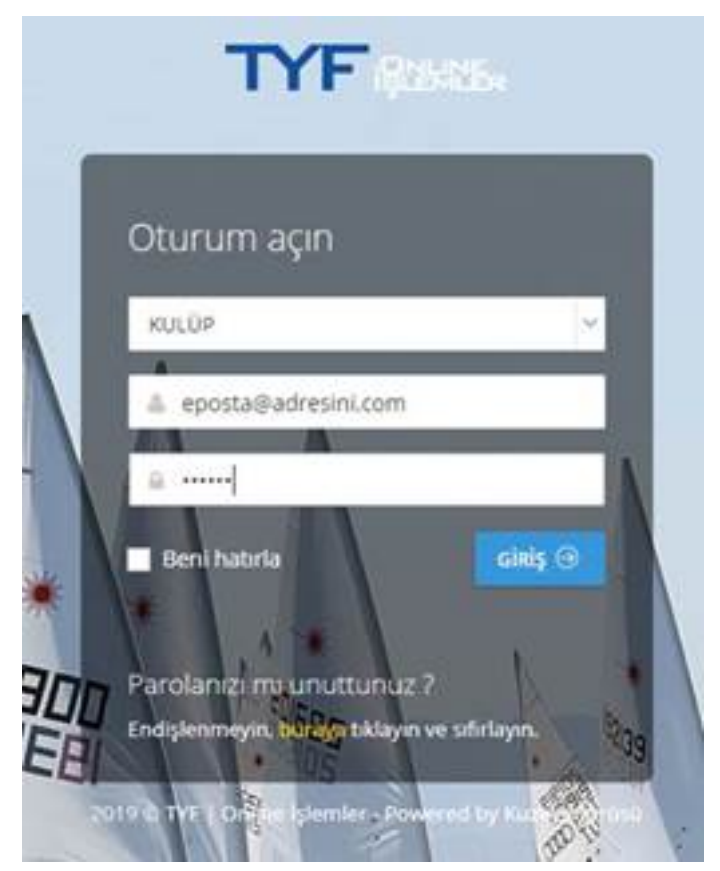

5. Giriş yaptıktan sonra ana ekran karşınıza çıkacaktır. Sol taraftaki menüden ilgili bölümlere ulaşabilirsiniz.

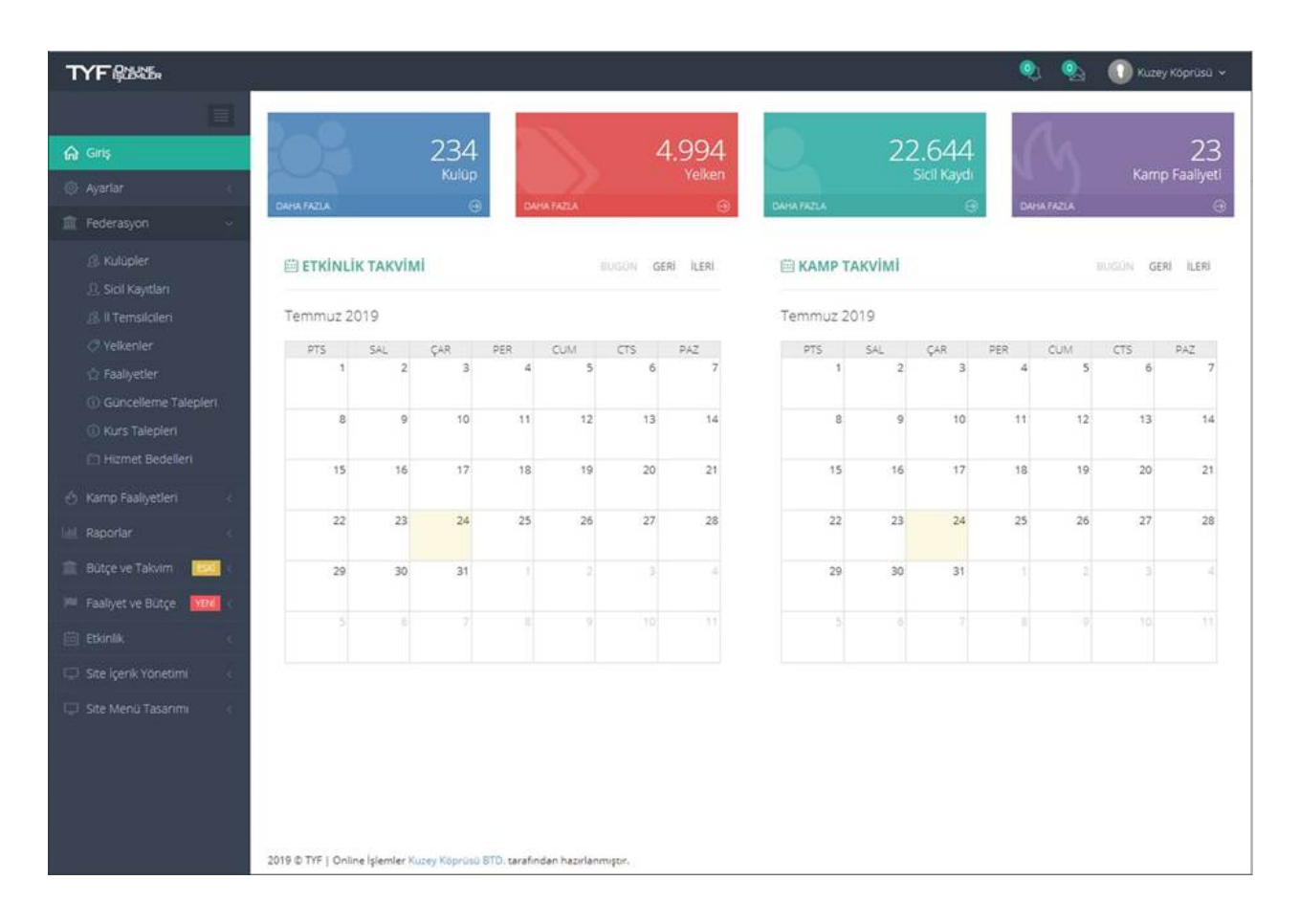

- TYF Online İşlemler 'de kullanıcı tipine ve tanımlanmış yetkilere göre kısıtlamalar mevcuttur. Kısıtlı bir alana ulaşmaya çalıştığınızda bu konuda bir uyarı görürsünüz. Eğer ulaşmanız gereken bir alanda kısıtlama uyarısı alırsanız durumu <u>IT@TYF.ORG.TR</u> adresine iletebilirsiniz.
- 7. 24/07/2019 tarihi itibarı ile Kulüpler için aktif modüller;
- a. Federasyon > Kulüpler
- b. Federasyon > Sicil Kayıtları
- c. Federasyon > İl Temsilcileri
- d. Federasyon > Yelkenler
- e. Federasyon > Güncelleme Talepleri
- 7 nci madde de belirtilen aktif modülleri kullanarak ilgili bilgilere ulaşabilirsiniz. "Federasyon > Güncelleme Talepleri" bölümünden kayıtlarda gördüğünüz sorunları tarafımıza iletebilir, gerekli güncel bilgileri paylaşabilirsiniz.